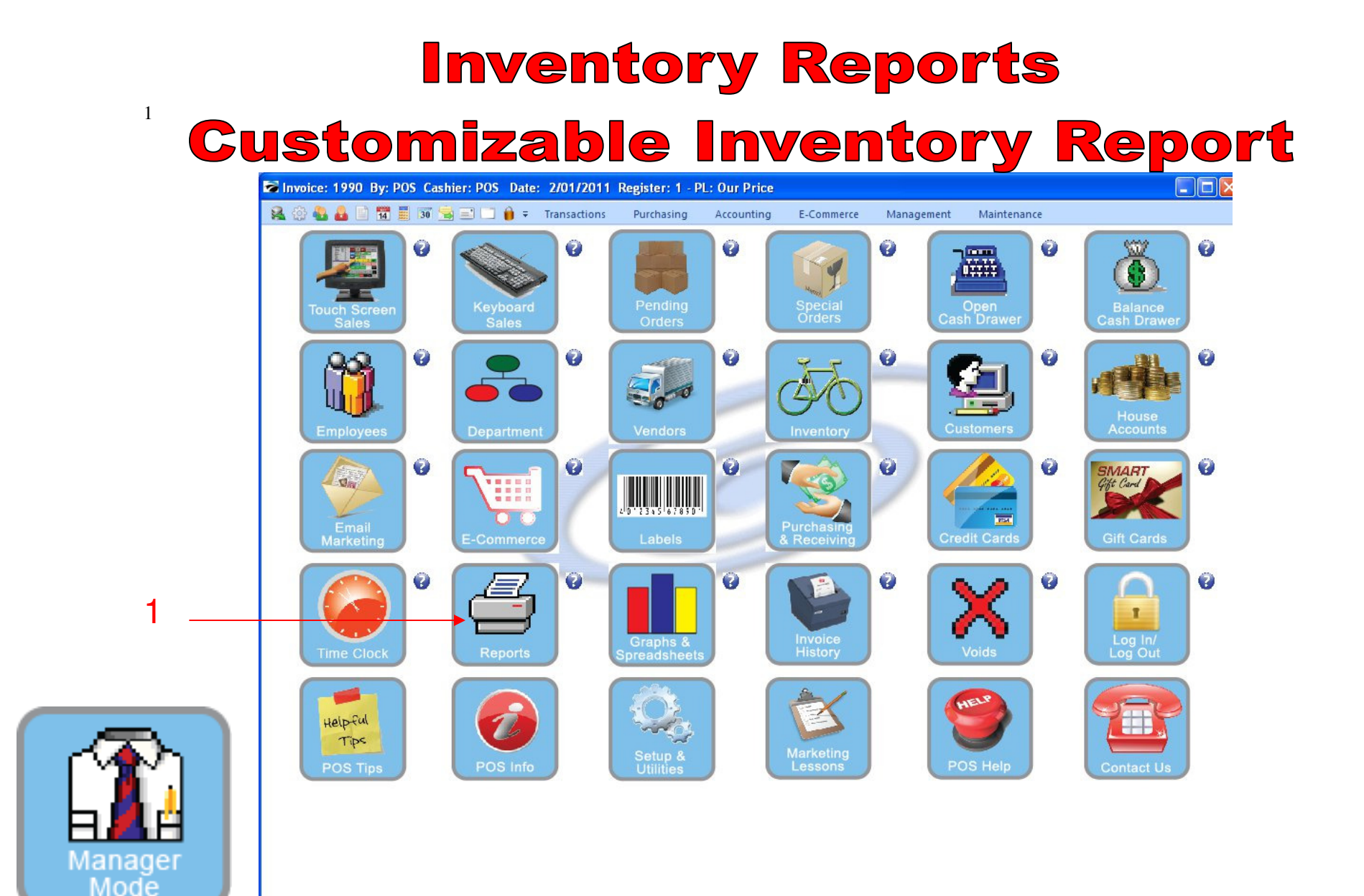

IN MANAGER MODE: Go to Reports

1. Select Reports Button

### <sup>2</sup> Customizable Inventory Report

#### **REPORT CENTER:**

- 1. Under Report Type, Select Inventory Reports
- 2. Under Report, Select Customizable Inventory Report
- 3. Select Run Report (F7)

### <sup>3</sup> Customizable Inventory Report

| <ul> <li>□ • ≠ Transactions Purchasing Account</li> <li>○ • • • • • • • • • • • • • • • • • • •</li></ul>                                                                                                    | nting E-Commerce Management Maintenance                                                                                                    | 0                                                                                                    |
|----------------------------------------------------------------------------------------------------|----------------------------------------------------------------------------------------------------|----------------------------------------------------------------------------------------------------|
|                                                                                                    |                                                                                                    | 0                                                                                                    |
|                                                                                                    |                                                                                                    | ( db )                                                                                                    |
|                                                                                                    |                                                                                                    |                                                                                                    |
|                                                                                                    | Run Report (F7)                                                                                                    |                                                                                                    |
| Report Type     Custom Reports       Sales Reports     Report Description       Inventory Reports     INVENTORY STATUS BY VENDO       Management Reports     INVENTORY STATUS BY VENDO       Management Reports     Customer Reports       Customer Reports     AR Reports       AR Reports     GL Reports       GL Reports     Vendor Reports | Customizable Report  New  Copy  Modify  Rename  Delete                                                                                                    | o show on<br>H, etc.                                                                                                    |
| Columns Printed<br>SKU, Description, Price1, Lastor<br>Date Received, Last Date Sold:<br>Sort Order<br>Default sort order.                                                                                                    | Select<br>Close<br>Dist, Purchase By, In stock, Last<br>Number Sold:<br>External Reports<br>© PDSitive Report Writer                                                                                                    | Add                                                                                                    |
|                                                                                                    | Properties                                                                                                    | Edit                                                                                                    |
|                                                                                                    | Report Type       Sales Reports         Sales Reports       Report Description         Inventory Reports       NVENTORY STATUS BY VENDO         Management Reports       AR Reports         Customer Reports       AR Reports         AR Reports       Columns Printed         Vendor Reports       SkU, Description, Price1, Lastor         Date Received, Last Date Sold       Soft Order         Default sort order.       Default sort order. | Report Type       A Custom Reports         Sales Reports       Report Description         Inventory Reports       New         Purcharding Report       Copy         Purcharding Reports       Modify         Custome Reports       Modify         Reports       Modify         Reports       Modify         Reports       Delete         GL Reports       Delete         Vendor Reports       Select         Vendor Reports       Close         Columns Printed       SkU, Description, Price1, Lastcost, Purchase By. In stock, Last         Date Received, Last Date Sold, Number Sold       Orystal Reports         Properties       Properties |

#### **REPORT CENTER:**

- 1. Highlight Inventory Status by Vendor
- 2. Click Select

### <sup>4</sup> Customizable Inventory Report

| · •                                                                                                    | <b>% °</b>                                                                                                    |                                                                                                    | 9             |                                                                                                    | Ğ                     | 0 |
|----------------------------------------------------------------------------------------------------|----------------------------------------------------------------------------------------------------|----------------------------------------------------------------------------------------------------|---------------|----------------------------------------------------------------------------------------------------|-----------------------|---|
| View (*)<br>Reports<br>Actions (*)<br>Receipt Layouts<br>Invoice/Reports Layouts<br>Inventory Labels<br>Customer Labels<br>User-Definable Reports | Report Type<br>Sales Reports<br>Inventory Reports<br>Purchasing Reports<br>RMA Reports<br>Customer Reports<br>AR Reports<br>AP Reports<br>GL Reports<br>GL Reports<br>Vendor Reports | Report<br>Inventory Listing<br>Inventory Valuation<br>Inventory Valuation<br>Inventory Options<br>Please Select a Query Op<br>Select a Previously Saved<br>Create a New Query<br>Create a New Query<br>Cancel Without Continuing | Nion<br>Query | External Reports  Properties  Run Report (F7)  Lustomizable Report  Lustomizable Report  Lustomizable Report  Lustomizable Report  Lustomizable Report  Lustomizable Reports  Properties  Properties | Add<br>Edit<br>Delete | 3 |

#### **REPORT CENTER:**

Reports

- 1. To run report by Vendor or Less than 1, Click Select a Previously Save Query
- 2. To run report by all inventory items, select Do Not Apply a Query

### <sup>5</sup> Customizable Inventory Report

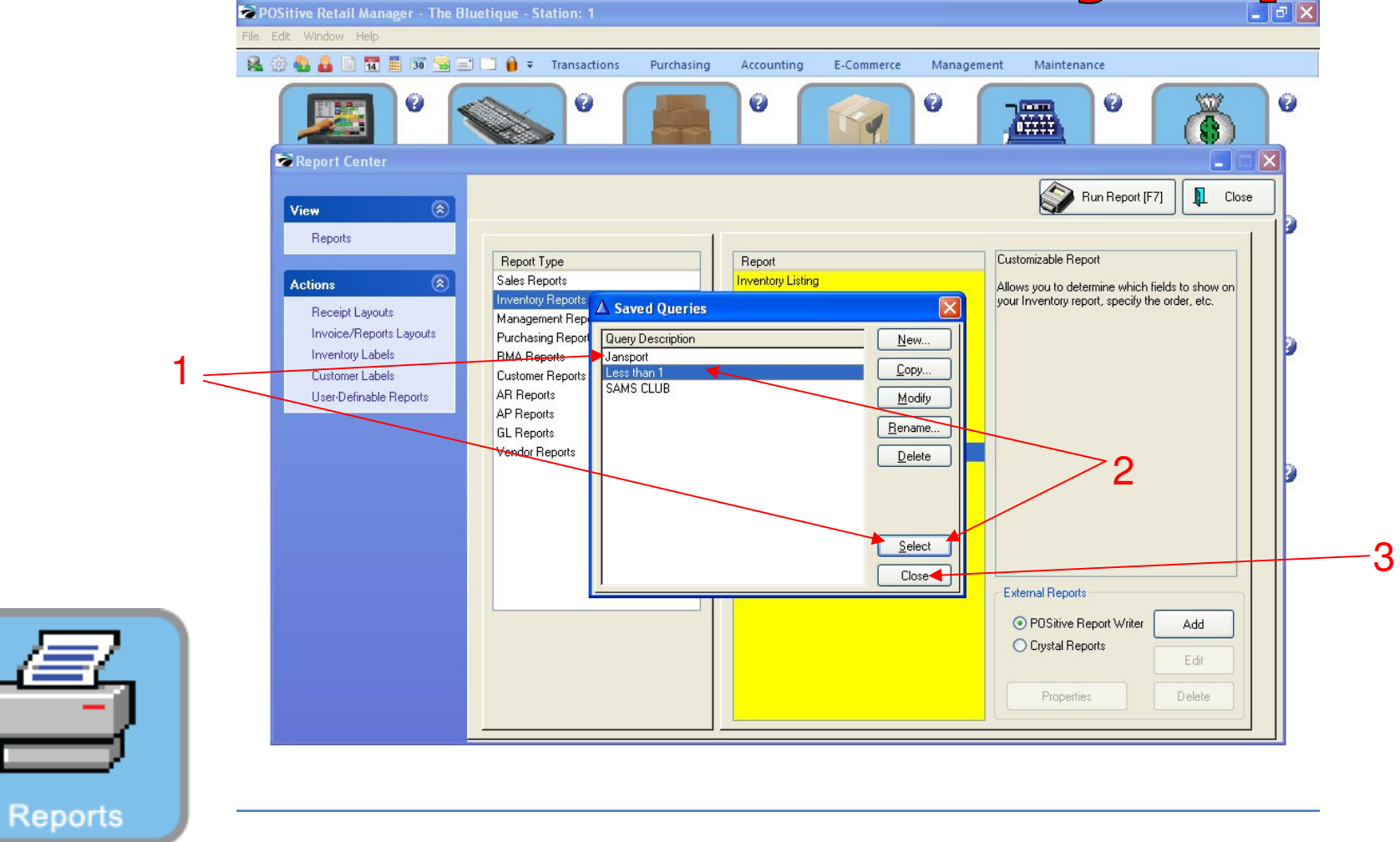

#### **REPORT CENTER:**

- 1. Highlight Vendor, Click Select or
- 2. To print Less than 1, Highlight Less than 1, Click Select, or
- 3. To print the full Inventory list, Select Close

## <sup>6</sup> Customizable Inventory Report

| Rep   | ortpreview |                 |                               |                 |                      |                    |           |                 |              |
|-------|------------|-----------------|-------------------------------|-----------------|----------------------|--------------------|-----------|-----------------|--------------|
| File  |            |                 |                               |                 |                      |                    |           |                 |              |
| E C   | 🖌 🤛 🗾 🖻    | age: 1 🛓 of 1 👔 | ] 🔍 🔍 🖃 🚺 🎒 Step: 20          | 0 🛔             | 30 🛛 🖉               | 1                  |           |                 |              |
| Pages | To Print:  | Search:         | <u> </u>                      | <u>C</u> opies: | 1 🔹                  |                    |           |                 |              |
| Pa    | ge Size    |                 | Ki mana                       |                 |                      |                    |           |                 |              |
|       | 1 69.069   |                 |                               |                 |                      |                    |           |                 |              |
|       | 1 00,000   |                 |                               |                 |                      |                    |           |                 |              |
|       |            | INVENTO         | ORY STATUS BY VENDC           | )R              |                      |                    |           |                 |              |
|       |            | SKU             | Description                   | Pricel          | Lastcost Purchase By | In stock Last Date | Received  | Last Date Sold: | Number Sold: |
|       |            | 012             | HOODIE MASCOT LOGO BLACK/L.   | 29.00           | 8.06 EACH            | 3.00 1             | 2/29/2010 | 1/06/11         | 8.000        |
|       |            | 10GSNDOL        | GYM SHORTS NAVY/XXL           | 19.50           | 14.00 EACH           | 0.00               | 11        | 1/03/11         | 4.0000       |
|       |            | 10GSBXXL        | GYM SHORTS BLUEXXL            | 25.00           | 13.50 EACH           | 5.00               | 2/08/2011 | 1/03/11         | 9.0000       |
|       |            | 78548           | SHORTS GREEN                  | 17.99           | 10.00 EACH           | 7.00 1             | 2/29/2010 | 1/03/11         | 3.0000       |
|       |            | 123456          | GYM SHORTS GREEN/XXL          | 19.50           | 14.00 EACH           | 11.00              | 11        | 1/11/11         | 14.0000      |
| -     |            | 05JHBXL         | JANSPORT HOODIES BLUE/XLAR(   | 20.00           | 10.00 EACH           | 15.00              | 1/03/2011 | 11              | 0.0000       |
|       |            | JAN-2000060-M   | JANSPORT HOODIE M123-XS-Blue  | 14.99           | 10.00 EACH           | 9.00               | 1/03/2011 | 3/04/11         | 1.0000       |
| -     |            | JAN-2000061-M   | JANSPORT HOODIE M123-XS-Red   | 14.99           | 10.00 EACH           | 2.00               | 1/03/2011 | 11              | 0.0000       |
|       |            | JAN-2000062-M   | JANSPORT HOODIE M123-XS-White | 14.99           | 10.00 EACH           | 10.00              | 1/03/2011 | 11              | 0.0000       |
|       |            | JAN-2000063-M   | JANSPORT HOODIE M123-S-Bhie   | 14.99           | 10.00 EACH           | 3.00               | 1/03/2011 | 11              | 0.0000       |
|       |            | JAN-2000064-M   | JANSPORT HOODIE M123-S-Red    | 14.99           | 10.00 EACH           | 2.00               | 1/03/2011 | 1/19/11         | 3.0000       |
|       |            | JAN-2000065-M   | JANSPORT HOODIE M123-S-White  | 14.99           | 10.00 EACH           | 8.00               | 1/03/2011 | 11              | 0.0000       |
|       |            | JAN-2000066-M   | JANSPORT HOODIE M123-M-Bhie   | 14.99           | 10.00 EACH           | 5.00               | 1/03/2011 | 11              | 0.0000       |
|       |            | JAN-2000067-M   | JANSPORT HOODIE M123-M-Red    | 14.99           | 10.00 EACH           | 5.00               | 1/03/2011 | 11              | 0.0000       |
|       |            | JAN-2000068-M   | JANSPORT HOODIE M123-M-White  | 14.99           | 10.00 EACH           | 1.00               | 1/03/2011 | 11              | 0.0000       |
|       |            | JAN-2000069-M   | JANSPORT HOODIE M123-L-Bhie   | 14.99           | 10.00 EACH           | 10.00              | 1/03/2011 | 11              | 0.0000       |
|       |            | JAN-2000070-M   | JANSPORT HOODIE M123-L-Red    | 14.99           | 10.00 EACH           | 3.00               | 1/03/2011 | 1/19/11         | 3.0000       |
|       |            | JAN-2000071-M   | JANSPORT HOODIE M123-L-White  | 14.99           | 10.00 EACH           | 6.00               | 1/03/2011 | 11              | 0.0000       |
|       |            | JAN-2000072-M   | JANSPORT HOODIE M123-XL-Blue  | 14.99           | 10.00 EACH           | 9.00               | 1/03/2011 | 1/19/11         | 1.0000       |
|       |            | JAN-2000073-M   | JANSPORT HOODIE M123-XL-Red   | 14.99           | 10.00 EACH           | 1.00               | 11        | 3/04/11         | 2.0000       |
|       |            | JAN-2000074-M   | JANSPORT HOODIE M123-XL-White | 14.99           | 10.00 EACH           | 5.00               | 1/03/2011 | 11              | 0.0000       |
|       |            | JAN-2000075-M   | JANSPORT HOODIE M123-XXL-Bhu  | 14.99           | 10.00 EACH           | 0.00               | 11        | 11              | 0.0000       |
|       |            | JAN-2000076-M   | JANSPORT HOODIE M123-XXL-Red  | 14.99           | 10.00 EACH           | 6.00               | 1/03/2011 | 11              | 0.0000       |
|       |            | JAN-2000077-M   | JANSPORT HOODIE M123-XXL-Wh   | 14.99           | 10.00 EACH           | 5.00               | 1/03/2011 | 11              | 0.0000       |
|       |            | 78545           | SHORTS GREEN XL               | 14.99           | 10.00 EACH           | 8.00               | 11        | 1/03/11         | 2.0000       |
|       |            | 05JHGL          | JANSPORT HOODIE GREEN/LARGI   | 24.50           | 14.00 EACH           | 9.00               | 1/27/2011 | 1/06/11         | 0.0000       |
|       |            | 05JHGM          | JANSPORT HOODIE GREEN MEDIC   | 20.00           | 0.00 EACH            | 9.00               | 11        | 1/06/11         | 2.0000       |
|       |            | SMLBL           | SHORTS MASCOT LOGO BLUE/LA    | 14.99           | 10.00 EACH           | 5.00               | 11        | 11              | 0.0000       |
|       |            | CFJBS           | FOOTBALL JERSEY BLUE SMALL    | 30.00           | 21.00 EACH           | 0.00               | 11        | 11              | 0.0000       |
|       |            | CFJBM           | FOOTBALL JERSEY BLUE MEDIUM   | 30.00           | 21.00 EACH           | 0.00               | 11        | 11              | 0.0000       |
|       |            | CFJBL           | FOOTBALL JERSEY BLUE LARGE    | 30.00           | 21.00 EACH           | 0.00               | 11        | 2/08/11         | 4.0000       |
|       |            | CFJBXL          | FOOTBALL JERSEY BLUE XLARGI   | 30.00           | 21.00 EACH           | 0.00               | 11        | 11              | 0.0000       |
|       |            | CFJBXXL         | FOOTBALL JERSEY BLUE XXLAR    | 30.00           | 21.00 EACH           | 1.00               | 3/04/2011 | 11              | 0.0000       |
|       |            | CNFB            | CUSTOM NUMBER FRONT & BAC     | 6.00            | 4.00 EACH            | 0.00               | 11        | 2/08/11         | 4.0000       |
|       |            | CNAME           | CUSTOM NAME BACK              | 6.00            | 4.00 EACH            | 0.00               | 11        | 2/08/11         | 4.0000       |
| <     |            | E               |                               |                 |                      |                    |           |                 | >            |
|       |            |                 |                               |                 |                      | Zoom: 96%          |           | 1 pages         | . 66.5Kb     |
|       |            |                 |                               |                 |                      | ,200.00.00.00      |           | , pageo         |              |

### **REPORT CENTER:**

1. Report will Show all Inventory Items from a specific Vendor (Jansport)

# **Customizable Inventory Report**

|   |                 | : <u>1 🛓</u> of 1 | 🛐 🔍 🔍 🔂 🚺 🚯 Step: 🛛                       | ) 🛊             |          | 19 🐹        |          |                    |                 |           |
|---|-----------------|-------------------|-------------------------------------------|-----------------|----------|-------------|----------|--------------------|-----------------|-----------|
|   | Pages To Print: | Search:           | <u> </u>                                  | <u>C</u> opies: | 1 🛔      |             |          |                    |                 |           |
|   | Page Size       |                   |                                           |                 |          |             |          |                    |                 |           |
|   | 4 1 64.314      |                   |                                           |                 |          |             |          |                    |                 |           |
|   |                 |                   |                                           |                 |          |             |          |                    |                 |           |
|   |                 | INVENT            | ORY STATUS BY VENDC                       | R               |          |             |          |                    |                 |           |
|   |                 | SKU               | Description                               | Pricel          | Lastcost | Purchase By | In stock | Last Date Received | Last Date Sold: | Number So |
|   |                 | 66                | SNACKS MISC                               | 0.00            | 0.00     | EACH        | 0.00     | 11                 | 3/04/11         | 7.00      |
|   |                 | EE                | GIFT & SPIRIT MISC                        | 0.00            | 0.00     | EACH        | 0.00     | 11                 | 10/28/10        | 1.00      |
|   |                 | FF                | SCHOOL SUPPLY MISC                        | 0.00            | 0.00     | EACH        | 0.00     | 11                 | 10/29/10        | 1.00      |
|   |                 | cc                | CANDY MISC                                | 0.00            | 0.00     | EACH        | 0.00     | 11                 | 12/15/10        | 5.00      |
|   |                 | AA                | APPAREL MISC                              | 0.00            | 0.00     | EACH        | 0.00     | 11                 | 3/04/11         | 26.00     |
| _ |                 | GIFTCERT          | GIFT CARD                                 | 0.00            | 0.00     | EACH        | 0.00     | 11                 | 11              | -2.00     |
|   |                 | 1234567           | SUPER WATER 120Z                          | 1.00            | 6.00     | CASE        | 0.00     | 10/11/2010         | 11              | 0.00      |
|   |                 | 10GSNXXL          | GYM SHORTS NAVY/XXL                       | 19.50           | 14.00    | EACH        | 0.00     | 11                 | 1/03/11         | 4.00      |
|   |                 | 145268            | OTIS COOKIES                              | 0.62            | 10.00    | CASE        | 0.00     | 11                 | 12/29/10        | 1.00      |
|   |                 | 5454547           | AP BIOLOGY LAB NOTE BOOK                  | 16.50           | 10.76    | EACH        | 0.00     | 11                 | 1/19/11         | 21.00     |
|   |                 | 789456            | CHEEZE ITS 3 OZ                           | 1.00            | 0.00     | EACH        | 0.00     | 11                 | 2/17/11         | 21.00     |
|   |                 | JAN-2000075-M     | JANSPORT HOODIE M123-XXL-Bh               | 14.99           | 10.00    | EACH        | 0.00     | 11                 | 11              | 0.00      |
|   |                 | CS                | COFFEE SMALL                              | 1.50            | 0.00     | EACH        | 0.00     | 11                 | 1/14/11         | 1.00      |
|   |                 | CL                | COFFEE LARGE                              | 2.00            | 0.00     | EACH        | 0.00     | 11                 | 3/04/11         | 1.00      |
|   |                 | BFS               | BREEZE FREEZE SMALL                       | 2.00            | 0.00     | EACH        | 0.00     | 11                 | 1/19/11         | 1.00      |
|   |                 | BFL               | BREEZE FREEZE LARGE                       | 3.00            | 0.00     | EACH        | 0.00     | 11                 | 3/04/11         | 6.00      |
|   |                 | CB                | CINNAMON BUN                              | 1.00            | 0.00     | EACH        | 0.00     | 11                 | 11              | 0.00      |
|   |                 | ECC               | EXTRA CREAM CHEESE                        | 0.50            | 0.00     | EACH        | 0.00     | 11                 | 3/04/11         | 1.00      |
|   |                 | EB                | EVERYTHING BAGEL                          | 1.00            | 0.00     | EACH        | 0.00     | 11                 | 3/04/11         | 3.00      |
|   |                 | FTB               | FRENCH TOAST BAGEL                        | 1.00            | 0.00     | EACH        | 0.00     | 11                 | 3/04/11         | 1.00      |
|   |                 | CRB               | CINNAMON RAISIN BAGEL                     | 1.00            | 0.00     | EACH        | 0.00     | 11                 | 3/04/11         | 1.00      |
|   |                 | 10                | 1 COOKIE                                  | 0.50            | 0.00     | EACH        | 0.00     | 11                 | 11              | 0.00      |
|   |                 | 2C                | 2 COOKIES                                 | 0.75            | 0.00     | EACH        | 0.00     | 11                 | 3/04/11         | 1.00      |
|   |                 | CCM               | CHOCOLATE CHIP MUFFIN                     | 1.00            | 0.00     | EACH        | 0.00     | 11                 | 3/04/11         | 1.00      |
|   |                 | BM                | BLUEBERRY MUFFIN                          | 1.00            | 0.00     | EACH        | 0.00     | 11                 | 11              | 0.00      |
|   |                 | 015648524621      | 1 ARNOLD PALMER                           | 1.50            | 0.85     | EACH        | 0.00     | 11                 | 2/07/11         | 2.00      |
|   |                 | 2AR               | 2 ARNOLD PALMER                           | 1.75            | 0.00     | EACH        | 0.00     | 11                 | 11              | 0.00      |
|   |                 | SA                | SNAPPLE APPLE                             | 1.00            | 0.00     | EACH        | 0.00     | 11                 | 11              | 0.00      |
|   |                 | 254311564458      | PINK LEMONADE                             | 1.00            | 0.00     | EACH        | 0.00     | 11                 | 11              | 0.00      |
|   |                 | KS                | KIWI STRAWBERRY                           | 1.00            | 0.00     | EACH        | 0.00     | 11                 | 3/04/11         | 1.00      |
|   |                 | CFJBS             | FOOTBALL JERSEY BLUE SMALL                | 30.00           | 21.00    | EACH        | 0.00     | 11                 | 11              | 0.00      |
|   |                 | CFJBM             | FOOTBALL JERSEY BLUE MEDIUS               | 30.00           | 21.00    | EACH        | 0.00     | 11                 | 11              | 0.00      |
|   |                 | CFJBL             | FOOTBALL JERSEY BLUE LARGE                | 30.00           | 21.00    | EACH        | 0.00     |                    | 2/08/11         | 4.00      |
|   |                 | CFIBXL            | FOOTBALL JERSEY BLUE XI ARG               | 30.00           | 21.00    | EACH        | 0.00     |                    | 11              | 0.00      |
|   |                 | CNFB              | CUSTOM NUMBER FRONT & BAC                 | 6.00            | 4.00     | EACH        | 0.00     |                    | 2/08/11         | 4 00      |
|   |                 |                   | o o o a camer, camerine Preditar de Dific | 0.00            | 4.00     |             | 0.00     |                    |                 | 4.00      |

### **REPORT CENTER:**

Reports

7

1. Report will Show all Inventory Items with a stock count of Less than 1

## <sup>®</sup> Customizable Inventory Report

|   |                 | ge: 1 🛊 of 3     | 3 🔍 🔍 🖃 🕕 🖶 Step: 2            | 0 🌲             |                     |            | <b>)</b>           |                 |             |
|---|-----------------|------------------|--------------------------------|-----------------|---------------------|------------|--------------------|-----------------|-------------|
|   | Pages To Print: |                  | <u>a</u>                       | <u>C</u> opies: |                     |            |                    |                 |             |
|   | Page Size       | ,                |                                |                 |                     |            |                    |                 |             |
|   |                 |                  |                                |                 |                     |            |                    |                 |             |
|   | ✓ 1 69,700      |                  |                                |                 |                     |            |                    |                 |             |
|   | ✓ 2 69,222      | INVENTO          | ORY STATUS BY VENDO            | )R              |                     |            |                    |                 |             |
|   | ✓ 3 13.436      | 10 <del>-</del>  |                                | -               |                     |            |                    |                 |             |
|   |                 | SKU              | Description                    | Price1          | Lastcost Purchase E | / In stock | Last Date Received | Last Date Sold: | Number Sold |
|   |                 | BB               | BEVERAGE MISC                  | 0.00            | 0.00 EACH           | 13.00      |                    | 11/05/10        | 9.000       |
|   |                 | 66               | SNACKS MISC                    | 0.00            | 0.00 EACH           | 0.00       |                    | 3/04/11         | 7.000       |
|   |                 |                  | GIFT & SPIRIT MISC             | 0.00            | U.U. EACH           | 0.00       |                    | 10/28/10        | 1.000       |
|   |                 | FF               | SCHOOL SOPPLY MISC             | 0.00            | U.U. EACH           | 0.00       |                    | 10/29/10        | 1.0000      |
|   |                 | 00               | CANDY MISC                     | 0.00            | U.U. EACH           | 0.00       |                    | 12/15/10        | 5.000       |
|   |                 | AA               | APPAREL MISC                   | 0.00            | U.UL EACH           | 0.00       |                    | 3/04/11         | 26.000      |
| - |                 | GIFICERI         | GIFT CARD                      | 0.00            | 0.00 EACH           | 0.00       | 10000010           | 11              | -2.000      |
|   |                 | 012              | HUDDLE MASCOT LUGO BLACK/L.    | 29.00           | SOC RACH            | 3.00       | 12/29/2010         | 1/06/11         | 8.000       |
|   |                 | 1254307          | DOPER WATER 1202               | 1.00            | 0.0L CASE           | 0.00       | 10/11/2010         | 100000          | 0.000       |
|   |                 | 201004040        | CALCUODEC MAINARI              | 10.75           | 41.70 GR055         | 142.00     |                    | 10/29/10        | 2.000       |
|   |                 | IUGSNAAL         | OTM SHORTS NAVI/XXL            | 19.30           | 14.00 EACH          | 0.00       |                    | 1/05/11         | 4.000       |
|   |                 | IUGSBAAL         | GYM SHORTS BLOEDARL            | 25.00           | 13.50 EACH          | 5.00       | 2/08/2011          | 1/03/11         | 9.000       |
|   |                 | 0404040          | AP CHEMISTRY LAB NOTE BOOK     | 18.50           | 11.76 EACH          | 22.00      | 1/03/2011          | 1/19/11         | 11.000      |
|   |                 | 145207           | OTIS COOKIES                   | 0.62            | IU.UU CASE          | 20.00      |                    | 12/17/10        | 4.000       |
|   |                 | 45785412         | SUPER WATER 240Z               | 1.00            | 8.0L CASE           | 17.00      | 11                 | 1/03/11         | 3.000       |
|   |                 | 78548            | SHORTS GREEN                   | 17.99           | 10.00 EACH          | 7.00       | 12/29/2010         | 1/03/11         | 3.000       |
|   |                 | 145208           | OTIS COOKIES                   | 0.62            | 10.00 CASE          | 0.00       |                    | 12/29/10        | 1.000       |
|   |                 | 3434347          | AP BIOLOGY LAB NOTE BOOK       | 10.50           | 10.76 EACH          | 0.00       |                    | 1/19/11         | 21.000      |
|   |                 | 125450           | GYM SHORTS GREEN/XXL           | 19.50           | 14.00 EACH          | 11.00      |                    | 1/11/11         | 14.000      |
|   |                 | 12540            | CHERRY SLOSHE                  | 1.00            | 0.00 EACH           | 1.00       |                    | 2/01/11         | 8.000       |
|   |                 | /89430           | UNCONFINACION LOCO DI ACTURI   | 1.00            | 0.00 EACH           | 0.00       | 1020011            | 2/1//11         | 21.000      |
|   |                 | 013              | HOODIE MASCOT LOGO BLACKYX     | 25.00           | 7.00 EACH           | 3.00       | 1/03/2011          | 1)03/11         | 9.000       |
|   |                 | UDJHB XL         | JANSPORT HOODIES BLODXLARU     | 20.00           | 10.00 EACH          | 15.00      | 1/03/2011          | 204/11          | 0.000       |
|   |                 | JAN-200000-M     | IAMODORT HOODIE M125-XS-BRE    | 14.99           | 10.00 EACH          | 9.00       | 1/05/2011          | 5/04/11         | 1.000       |
|   |                 | TUN-2000001-IM   | JANSPORT HOODIE M125-XS-Red    | 14.99           | 10.00 EACH          | 2.00       | 1/05/2011          | 11              | 0.000       |
|   |                 | JAN-200002-M     | IAMSPORT HOODIE M125-XS-WID    | 14.99           | 10.00 EACH          | 10.00      | 1/05/2011          |                 | 0.000       |
|   |                 | 10M2000005-00    | INNEDET BOODE MI22-2-BR        | 14.99           | 10.00 EACH          | 3.00       | 1/05/2011          | 1/10/01         | 2 000       |
|   |                 | JAN-2000004-00   | INNEDET BOODE MI25-5-KE        | 14.99           | 10.00 EACH          | 2.00       | 1/05/2011          | 1/19/11         | 5.000       |
|   |                 | TAN.200005-M     | IANSDORT HOODIE MI23.M.Phys    | 14 00           | 10.00 FACH          | 5.00       | 103/2011           |                 | 0.000       |
|   |                 | TAN.2000007 M    | IANSDORT HOODIE MI23-M.D.A     | 14 00           | 10.00 FACH          | 5.00       | 103/2011           |                 | 0.000       |
|   |                 | TUNE 2000007-101 | IANCHORT MOODIE MI22-M-RM      | 14.99           | 10.00 EACH          | 1.00       | 1/03/2011          | 11              | 0.000       |
|   |                 | TAN. 2000008-M   | IANSDORT HOODIE M123-II- WHILE | 14.99           | 10.00 FACH          | 1.00       | 1/03/2011          | 11              | 0.000       |
|   |                 | TOM 2000009-00   | INNEROPT BOODE MI221 P.4       | 14.00           | 10.00 EACH          | 20.00      | 1/05/2011          | 1/10/11         | 2 000       |
|   |                 | JAN-2000070-M    | INNEDET BOODE MISS-L-Kel       | 14.99           | 10.00 EACH          | 3.00       | 1/05/2011          | 1/19/11         | 0.0000      |
|   |                 | JAN-2000071-00   | SENSFORT HOODIE MIZS-L-WRIE    | 14.99           | 10.00 EACH          | 6.00       | 1/05/2011          | 11              | 0.0000      |
|   |                 |                  |                                |                 |                     |            |                    |                 |             |
|   |                 |                  |                                |                 |                     | 70         | am: 90%            | 2 00000         | 148 8Kb     |

#### **REPORT CENTER:**

1. Report will Show all Inventory Items